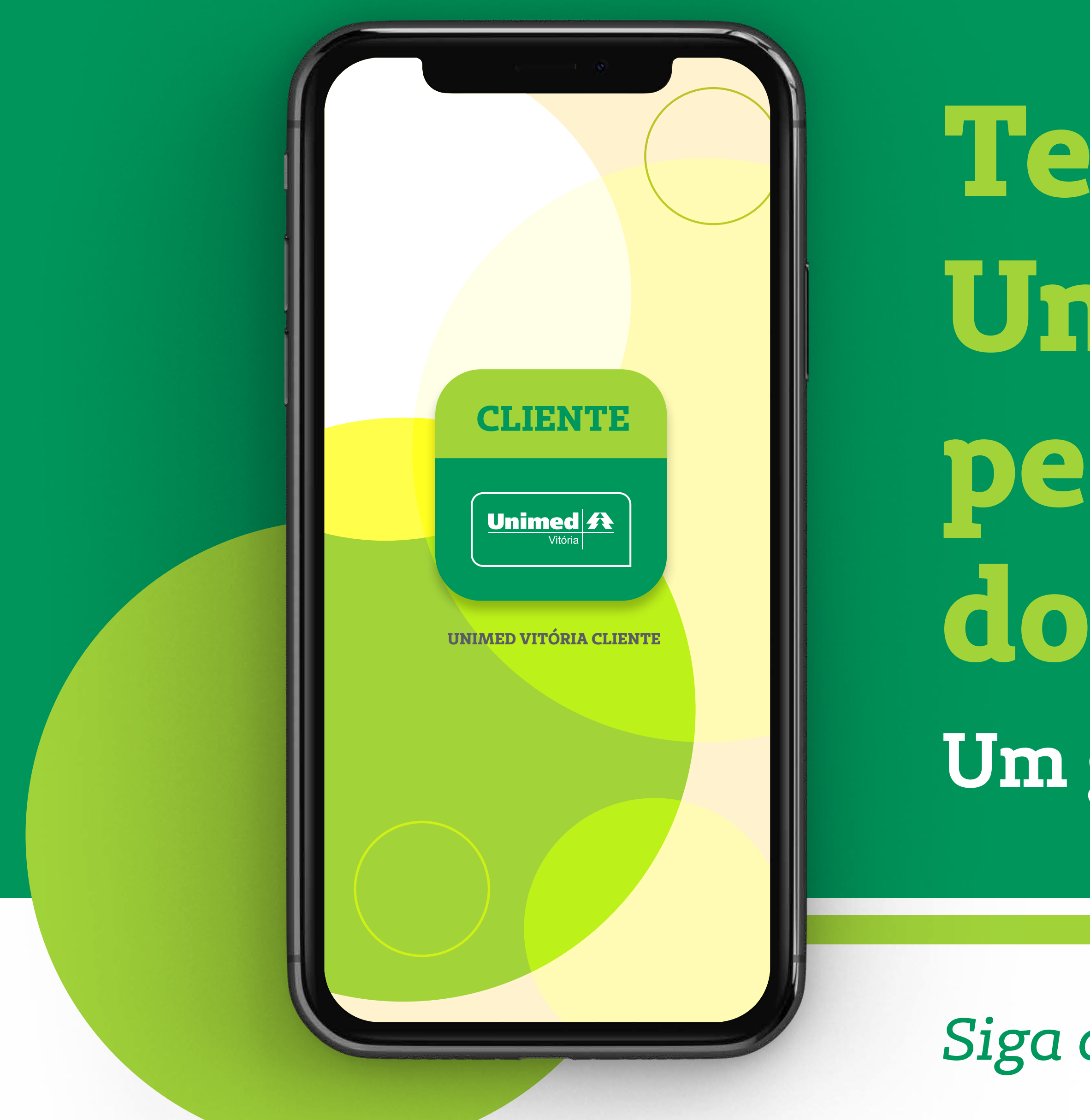

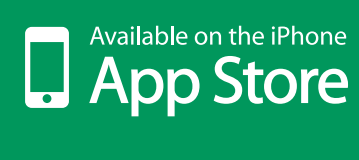

Teleconsulta Unimed Vitória pelo aplicativo do celular. Um guia simples e prático.

Siga os passos a seguir e faça a sua.

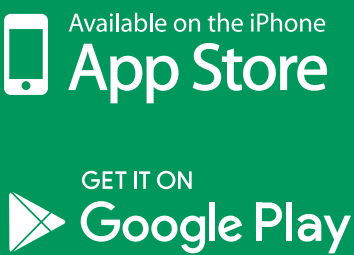

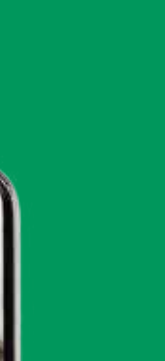

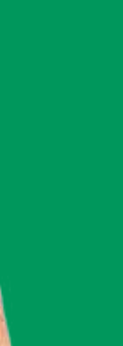

1º Passo

 $\bigcirc$  0 17:04 ul 🕆 🔳 < Buscar Unimed Vitória Cliente CLIENTE Unimed Vitoria Cooperativa de Trabalho Médico Unimed ft OBTER Û •4+ Idade Unimed fi \$ Q Buscar \$ ٩ -Apps Arcade Hoje Jogos

# Acesse a loja de aplicativos do seu celular e procure por **Unimed Vitória Cliente**.

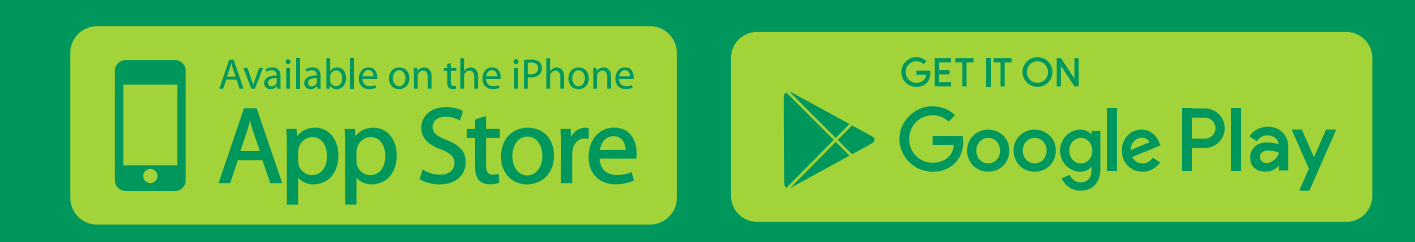

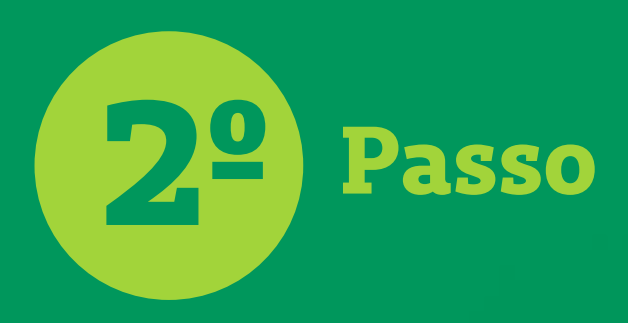

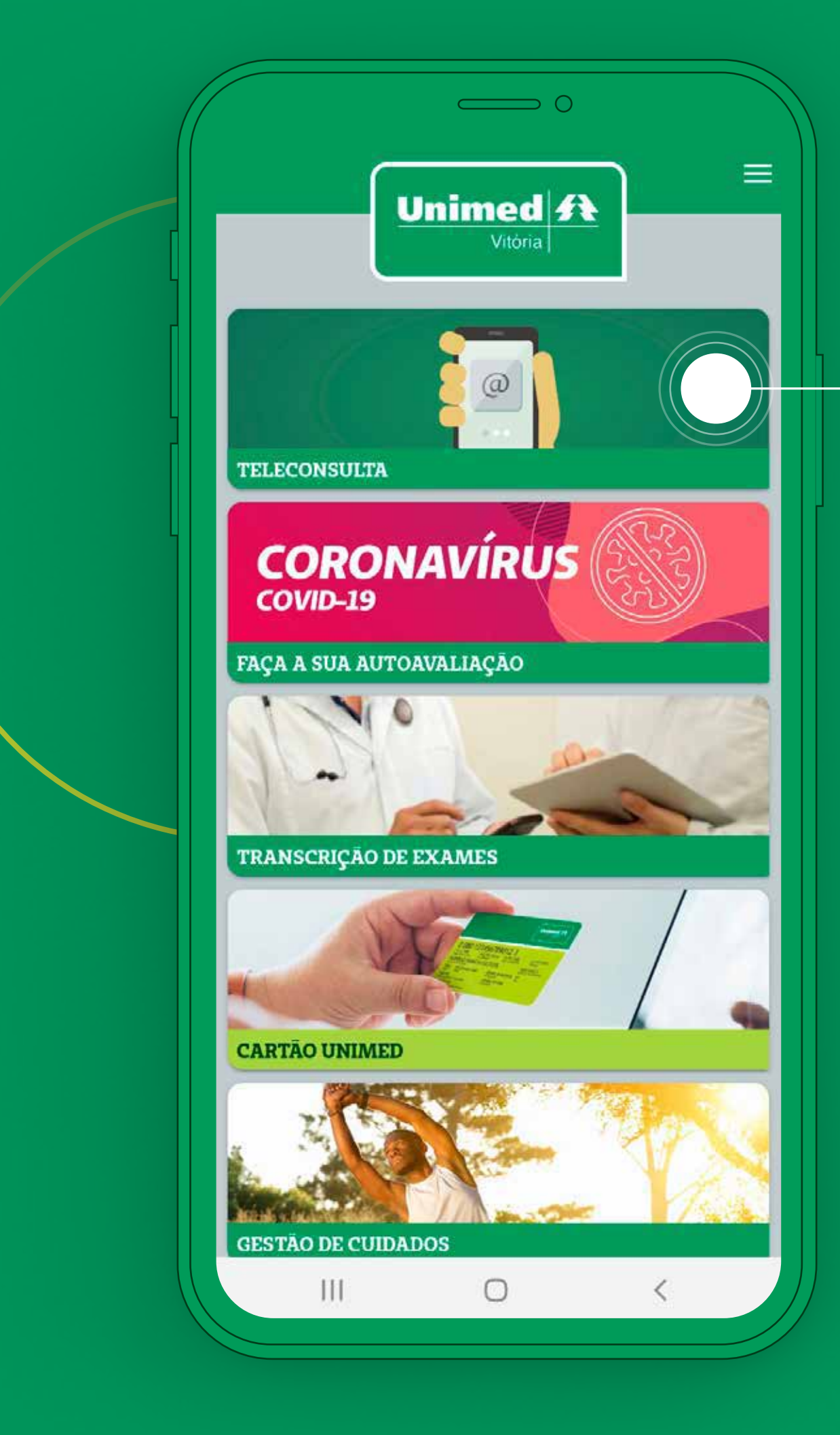

No Aplicativo Unimed Vitória Para acessar, basta escolher na tela inicial a opção Teleconsulta.

B<sup>2</sup> Passo

🟠 🔒 d-api-hom.uniodigital.com.br 🖪

# Unimed ft

### Termos de Uso

## TERMO DE CONSENTIMENTO LIVRE E ESCLARECIDO PARA ATENDIMENTO F TELECONSULTA

Declaro ter ciência que:

I. A Unimed Vitória está atendendo a Lei 13.989/20, Portaria 467/20, do Ministério da Saúde, e a Resolução CFM n.º 1.643/2002, para a realização da Teleconsulta;

II. O atendimento à distância é limitado por não permitir a realização do exame físico presencial durante a Teleconsulta, que pode, em determinados casos, implicar na orientação de realização de consultas presenciais, inclusive em pronto atendimento. Poderão ser executadas algumas manobras de telepropedêutica, que é o exame físico à distância. Por isso é ainda mais importante informar todos os dados e

Estou de acordo com os termos de uso
Continuar

Em seguida, você precisa ler e concordar com o Termo de Consentimento antes de continuar.

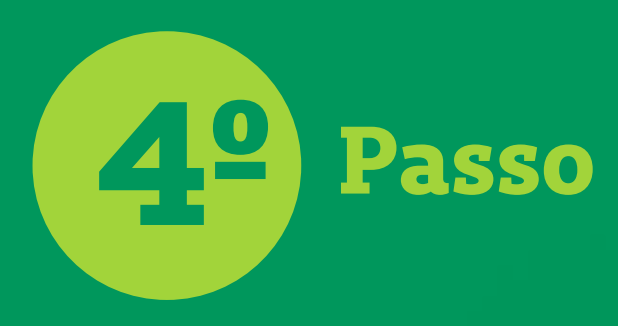

| NOVA TELECONSULTA = Dados do Novo Atendimento   |
|-------------------------------------------------|
| Nome Beneficiário<br>CLAUDIO S. P. MARECHAL     |
| Número do Cartão<br>03446782230001088           |
| E-mail<br>clauc<br>Selecione a<br>Especialidade |
| Especi<br>Selec<br>CANCELAR OK                  |
|                                                 |
|                                                 |
| PRÓXIMO                                         |
|                                                 |

Na primeira solicitação, você precisa preencher os campos e-mail e telefone. Depois disso, os dados são carregados automaticamente e você pode editar sempre que precisar. Em seguida, basta escolher uma das especialidades.

5º Passo

|            |             |             | > 0     |   |  |  |
|------------|-------------|-------------|---------|---|--|--|
| <b>← Q</b> | UESTION     | ÁRIO        |         |   |  |  |
|            |             | Question    | iário   |   |  |  |
| Apre       | senta algur | na doença c | rônica? |   |  |  |
| Sim        |             |             | Não     |   |  |  |
| Em c       | aso afirmat | ivo, qual?  |         |   |  |  |
| Respos     | ita         |             |         |   |  |  |
| Digit      | e sua respo | sta         |         |   |  |  |
|            |             |             |         |   |  |  |
|            |             |             |         |   |  |  |
|            |             | PRÓXIA      | ٨٥      |   |  |  |
|            |             |             |         |   |  |  |
|            | 111         | 0           |         | 1 |  |  |

# Após escolher uma das especialidades, você precisa

preencher um questionário muito importante para a realização da sua Teleconsulta.

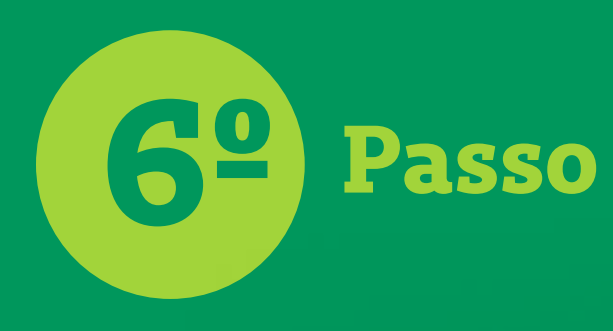

| tendimentos de Teleconsult                                                                                                    | a                                                                   | Beneficiário(a)                                                                                        |
|----------------------------------------------------------------------------------------------------|---------------------------------------------------------------------|----------------------------------------------------------------------------------------------------|
| Beneficiario<br>CLAUDIO S. P. MARECHAL<br>Número Cartão<br>O3446782230001088<br>Especialidade<br>Pediatria<br>Aguardando na I | Nº da Guia<br>1003220009<br>Data Solicitação<br>04 jan 2021 • 14:08 | CLAUDIO S.<br>Nº da Guia<br>1003220009<br>Data Solicitaçi<br>04 jan 2021<br>Número Cartã<br>0344678223 |
| Beneficiario<br>CLAUDIO S. P. MARECHAL<br>Número Cartão<br>03446782230001088<br>Especialidade<br>Pediatria<br>Não realizado   | № da Guia<br>1003220009<br>Data Solicitação<br>30 dez 2020 - 14:48  | Especialidade<br>Pediatria<br>Status da Solio<br>Sua posição                                           |
| Beneficiário<br>CLAUDIO S. P. MARECHAL                                                                                        | Nº da Guia<br>1003220009                                            | Teleco                                                                                                 |
| O que é a Teleconsulta<br>Saiba como e quando utiliz<br>sobre o serviço de Telecon                                            | tar e conheça mais<br>sulta                                         |                                                                                                    |
| SOLICITAR TELECO                                                                                                    | NSULTA                                                              |                                                                                                    |
|                                                                                                    | <                                                                   |                                                                                                    |

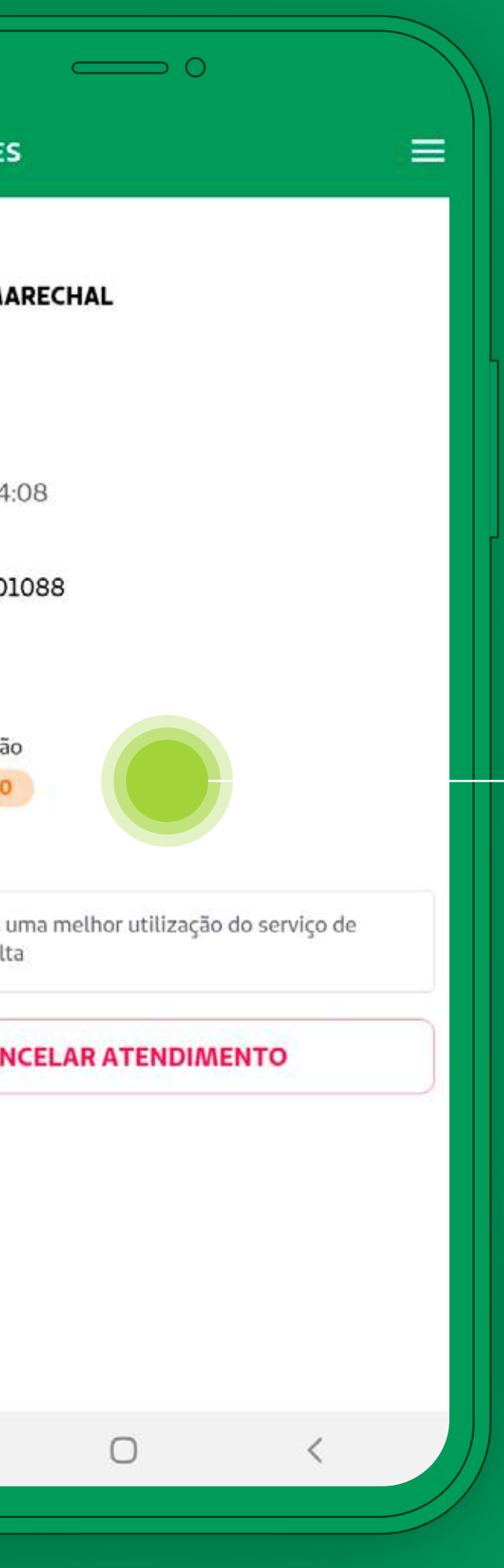

Depois de preencher o questionário, você fica em uma fila, **aguardando** o início da Teleconsulta.

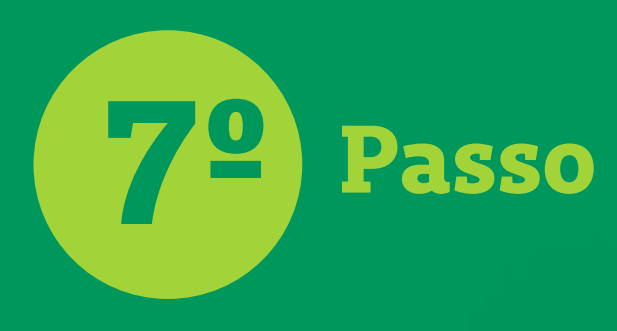

| Beneficiário                                                                                              | Nº da Guia                                |
|----------------------------------------------------------------------------------------------------|-------------------------------------------|
| Número Cartão<br>03446782230001088<br>Especialidade<br>Pediatria                                          | Data Solicitação<br>24 set 2020 - 14:12   |
| Atendimento con                                                                                           | cluído                                    |
| Beneficiario<br>CLAUDIO S. P. MARECHAL                                                                    | Nº da Guia<br>1003220009                  |
| Número Cartão<br>03446782230001088<br>Especialidade<br>Pediatria                                          | Data Solicitação<br>24 set 2020 - 10:49   |
| Atendimento con                                                                                           | cluído                                    |
| Beneficiario<br>CLAUDIO S. P. MARECHAL                                                                    | Nº da Guia<br>1003220009                  |
| Número Cartão<br>03446782230001088                                                                        | Data Solicitação<br>22 set 2020 - 17:11   |
| <ul> <li>O que é a Teleconsult</li> <li>Saiba como e quando util<br/>sobre o serviço de Teleco</li> </ul> | <b>a</b><br>izar e conheça mais<br>nsulta |
|                                                                                                    |                                           |

Você vai ter acesso a todo o **histórico de solicitações** de Teleconsulta.

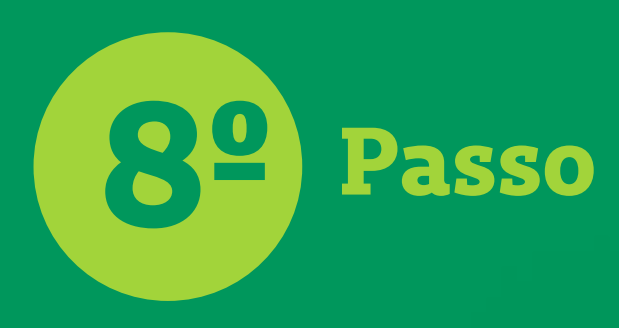

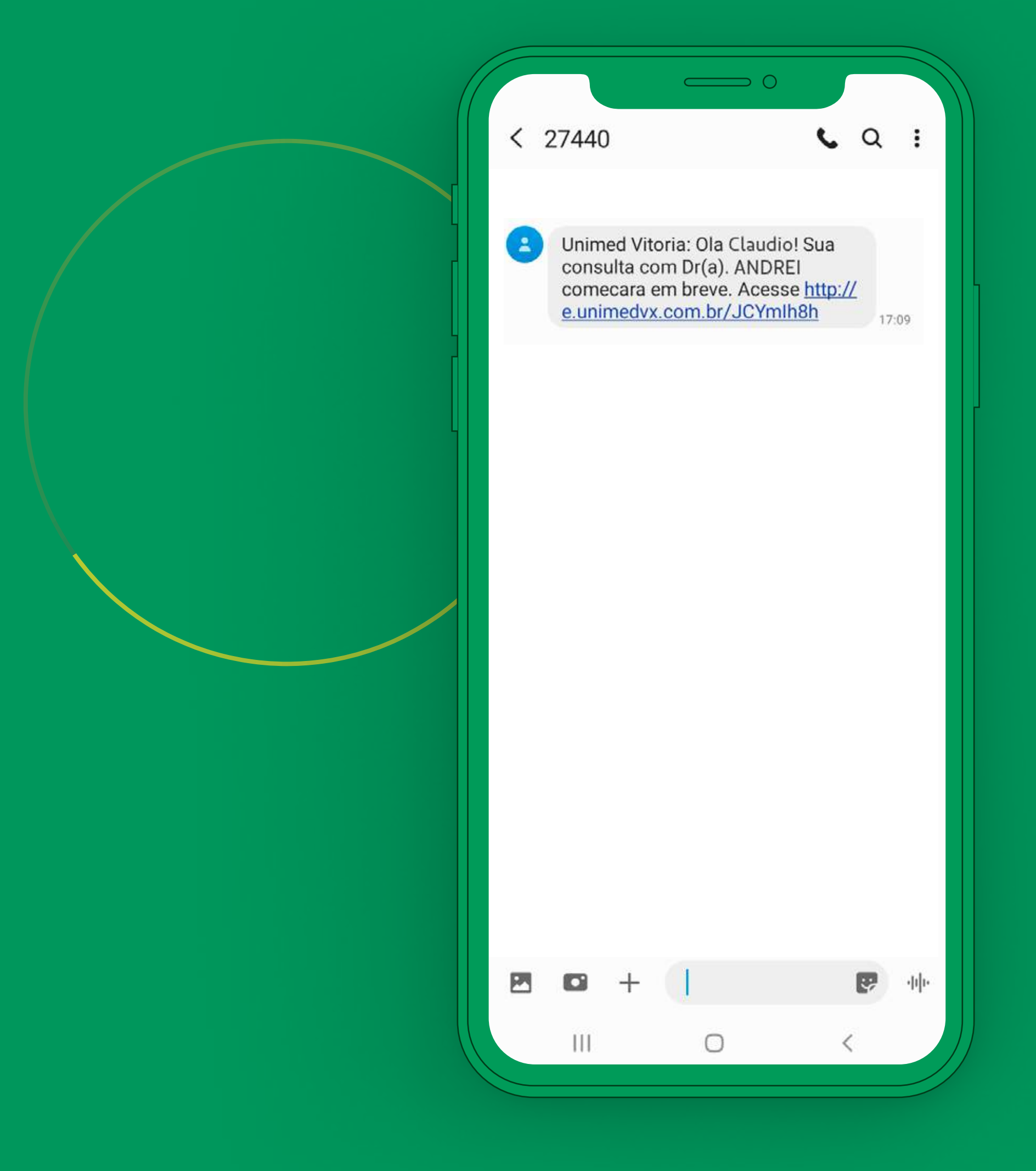

Você receberá um SMS avisando sobre o início da Teleconsulta.

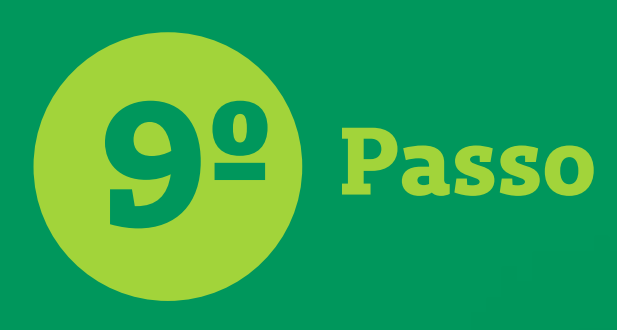

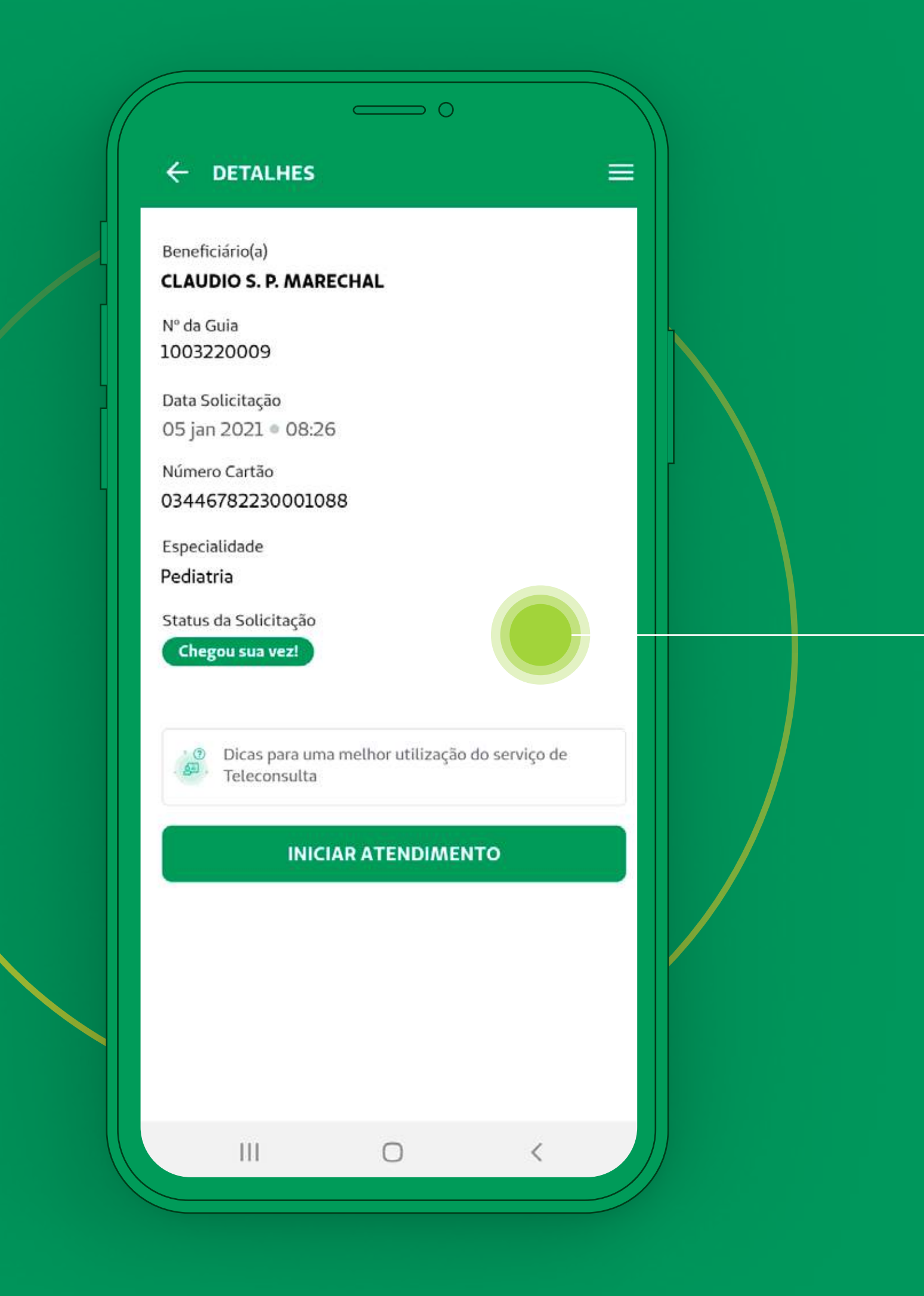

Você pode **entrar** na sala de Teleconsulta clicando no link recebido por SMS ou pelo **botão no Aplicativo**.

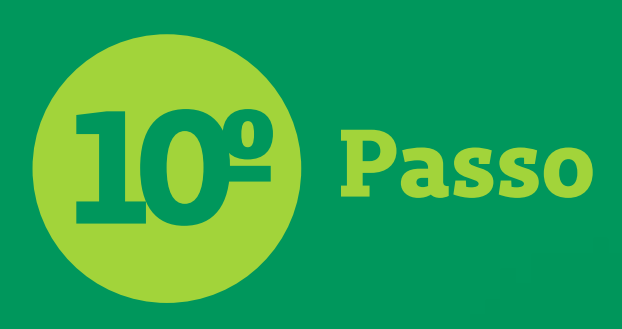

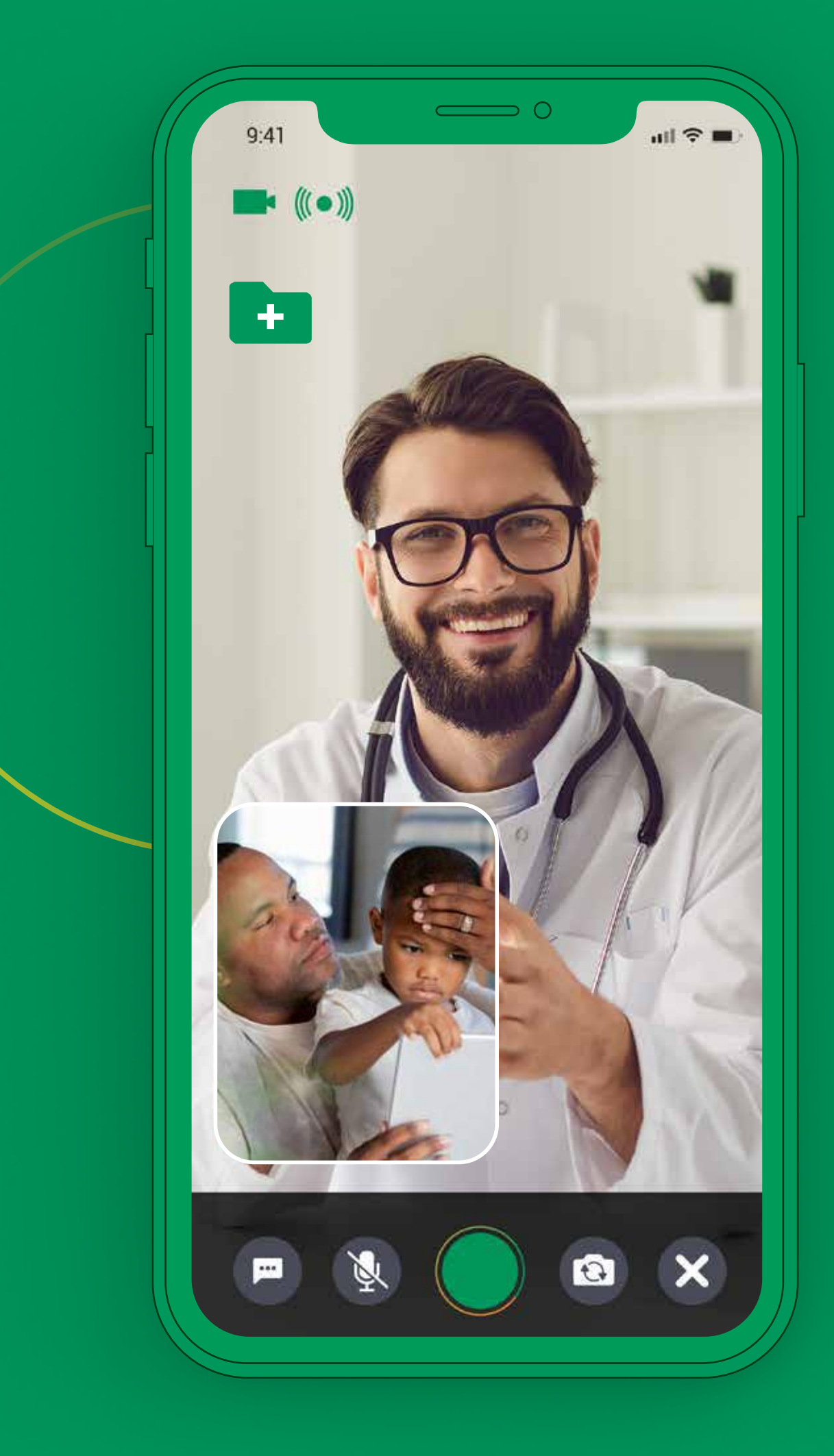

Uma vez na sala, a Teleconsulta será feita por chamada de vídeo.

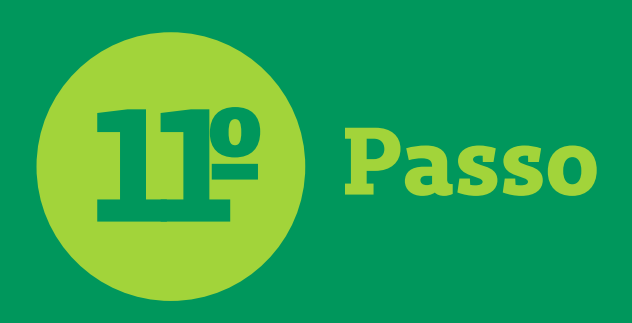

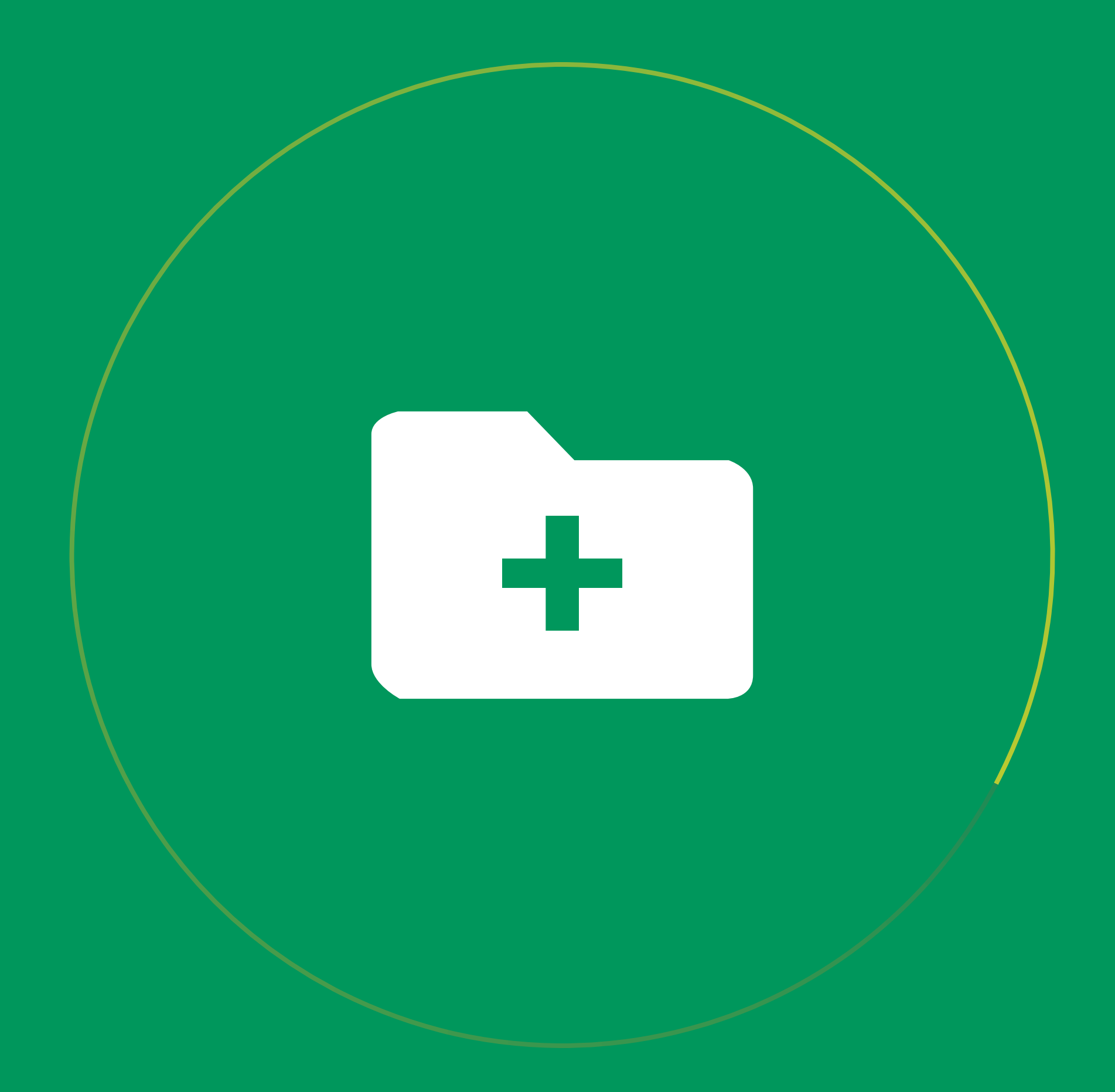

Através do ícone ilustrado ao lado, você poderá **enviar fotos ou arquivos** para o médico na hora do **atendimento**.

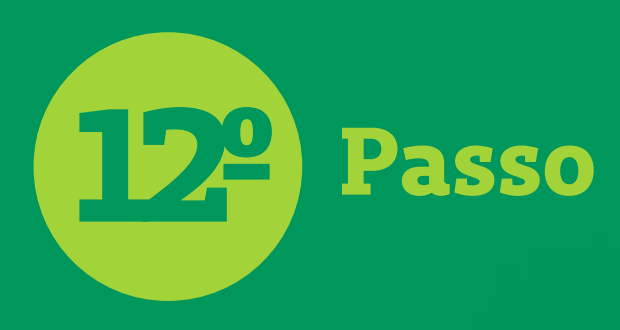

| 7140                                                                           | 0                                                                                  |                       |        |
|--------------------------------------------------------------------------------|------------------------------------------------------------------------------------|-----------------------|--------|
| /440                                                                           |                                                                                    |                       | . :    |
| Unimed Vitória<br>teleconsulta co<br>concluida. Para<br>acesse http://e<br>QpK | a: Olá Claudio, sua<br>om o Dr(a) ANDRE<br>a obter as orientaç<br>t.unimedvx.com.b | l foi<br>ões<br>or/JC |        |
|                                                                                |                                                                                    |                       |        |
|                                                                                |                                                                                    |                       |        |
|                                                                                |                                                                                    |                       |        |
|                                                                                |                                                                                    |                       |        |
| • +                                                                            | I                                                                                  |                       | -dile  |
|                                                                                | 0                                                                                  | <                     | $\sum$ |

No final da Teleconsulta, o **médico registra** as orientações, os laudos, exames e/ou medicamentos em um link que será enviado para você.

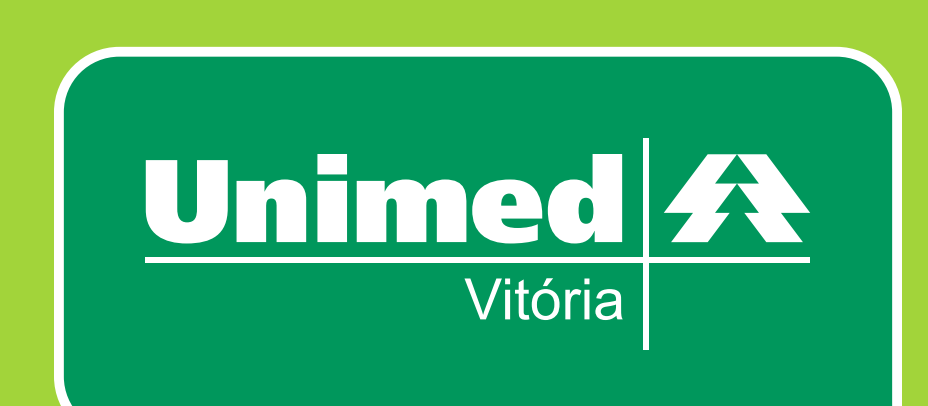

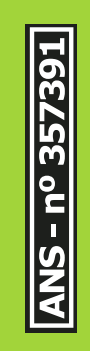